■目次

- 1. 証明書の発行手順……このページからご覧ください
- 2. 証明書の更新手順……3 ページ目からご覧ください
- 1. 証明書の発行手順
  - (1)スタートメニューからプログラム一覧エリアの「ほ」グループの「北陸銀行 電子証明書発行アプリ」 フォルダーをクリックし、「北陸銀行 電子証明書発行アプリ」を押してください。

|   | <b>佘</b> 北陸鋒               | <b>銀行 法人インターネットバンキング</b>                                                | 文字サイズ 小                      | • • *             |
|---|----------------------------|-------------------------------------------------------------------------|------------------------------|-------------------|
|   | ログイン                       |                                                                         |                              | BLGI001           |
|   | 電子証明ログイン                   |                                                                         |                              |                   |
| = | よく使うアプリ                    | 🕺 北陸銀                                                                   | 行 電子証明書発行アプリ                 |                   |
|   | Tクスプローラー<br>Microsoft Edge | 📕 北陸銀                                                                   | 銀行 電子証明書発行アプリ                | ١                 |
|   | xⅢ Excel 2013 √1 ×E板       |                                                                         | インストール                       | 8子                |
|   | Adobe Illustrator 10       |                                                                         |                              |                   |
|   | #<br>2014/2-77-            | 23° 28' N                                                               | 一般コーザの方は、電子延明書の取得が必要です。      | 1                 |
|   |                            | 東京 OneNote for                                                          | 「ご利用開始登録(一般ユーザ)」ボタンを押してください。 |                   |
|   | Acrobat Reader DC          | ゲームとエンターテイメント                                                           | ご利用開始登録(一般ユーザ)               |                   |
|   | Adobe Illustrator 10       | 🥵 💿 🗾                                                                   |                              |                   |
| ۲ | Adobe Photoshop CS2        | Xoox IPL - Groove ミュージー 脱面 & テレビ - Groove ミュージー 脱面 & テレビ - Groove ミュージー |                              |                   |
| ¢ | B Barcode                  |                                                                         |                              |                   |
|   | o H 💽 🗖 🛱                  | 🔳 🗦 🖉 🥼 🚔 🕸 🕅                                                           | ,                            | 🔪 🖘 🛷 📖 A 10:50 📮 |

[Windows11の場合]

①スタートボタンから②「すべてのアプリ」を押下することでプログラム一覧が表示されます。

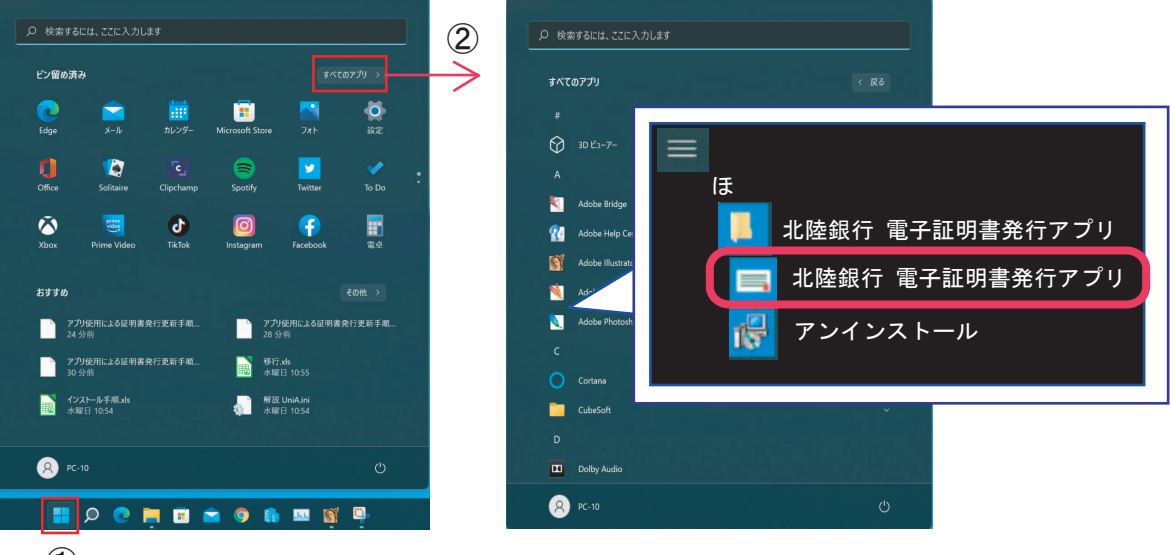

1

### (2)アプリの証明書取得画面が開きます。

「証明書発行」を押します。

| # 北陸銀行 電子証明書発行アプリ セットアップ                                           | - 🗆 X   |
|--------------------------------------------------------------------|---------|
| 証明書取得                                                              | CCHK001 |
| 証明書発行<br>証明書発行を行う場合は、「証明書発行」ボタンを押下し、表示する画面で必要情報を入力してください。<br>証明書発行 |         |
| 証明書更新<br>証明書更新を行う場合は、更新する証明書をリストから選び、「証明書更新」ボタンを押してください。           |         |
| 証明書更新                                                              |         |

## (3)証明書取得認証画面が開きます。

「ログインID」「ログインパスワード」それぞれを入力し「認証して発行」を押します

| ☆ 北陸銀行 電子証明書発行アプリ                                                           | - | X       |
|-----------------------------------------------------------------------------|---|---------|
| 証明書取得 認証                                                                    |   | CCHK002 |
| 電子証明書発行に必要な本人認証を行います。<br>ログインIDとログインパスワードを入力の上、「認証して発行」ボタンを押してください。<br>認証情報 |   |         |
| ログイン I D<br>ログインパスワード<br>*********                                          |   |         |
|                                                                             |   |         |
| 認証して発行 戻る                                                                   |   |         |
|                                                                             |   |         |

(4)結果画面が表示されます。「閉じる」を押すとアプリが終了します。

| # 北陸銀行 電子証明書発行アプリ                                                                                                    | - 🗆 X   |
|----------------------------------------------------------------------------------------------------|---------|
| 証明書取得 結果                                                                                                    | CCHK007 |
| 電子証明書の発行とインストールが完了しました。<br>「閉じる」ボタンを押して、アプリを閉じてください。<br>※電子証明書を有効にするには、一度すべてのブラウザを閉じてください。<br>※電子証明書の有効期限は、発行後1年間です。<br>※有効期間満了の40日前に、ログイン後のトップページより電子メールでお知らせします。<br>証明書情報                              |         |
| Organization = The Hokuriku Bank,Ltd.<br>Organization Unit = The Hokuriku Bank,Ltd.XXXXXXXXXXXX - G4<br>Common Name = XXXXXXXXXXXX A003 2021072815511001<br>証明書シリアル番号 = XXXXXXXXXXXXXXXXXXXXXXXXXXXXXXXX |         |
| 閉じる                                                                                                    |         |

証明書発行手順はこれで完了です。 引き続き、ご利用のブラウザから「電子証明書ログイン」を行ってください。

# 2. 証明書の更新手順

- (1)スタートメニューからプログラム一覧エリアの「ほ」グループの「北陸銀行 電子証明書発行アプリ」 フォルダーをクリックし、「北陸銀行 電子証明書発行アプリ」を押してください。
  - [Windows10の場合]

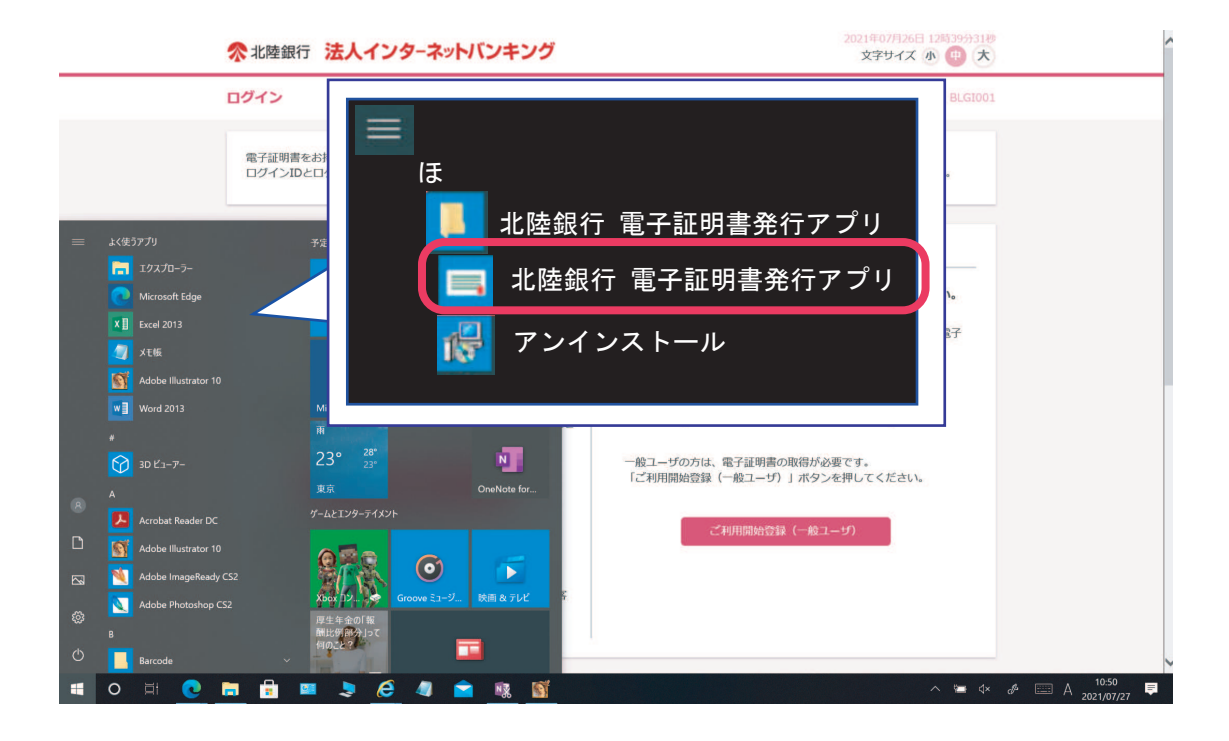

[Windows11の場合]

①スタートボタンから②「すべてのアプリ」を押下することでプログラム一覧が表示されます。

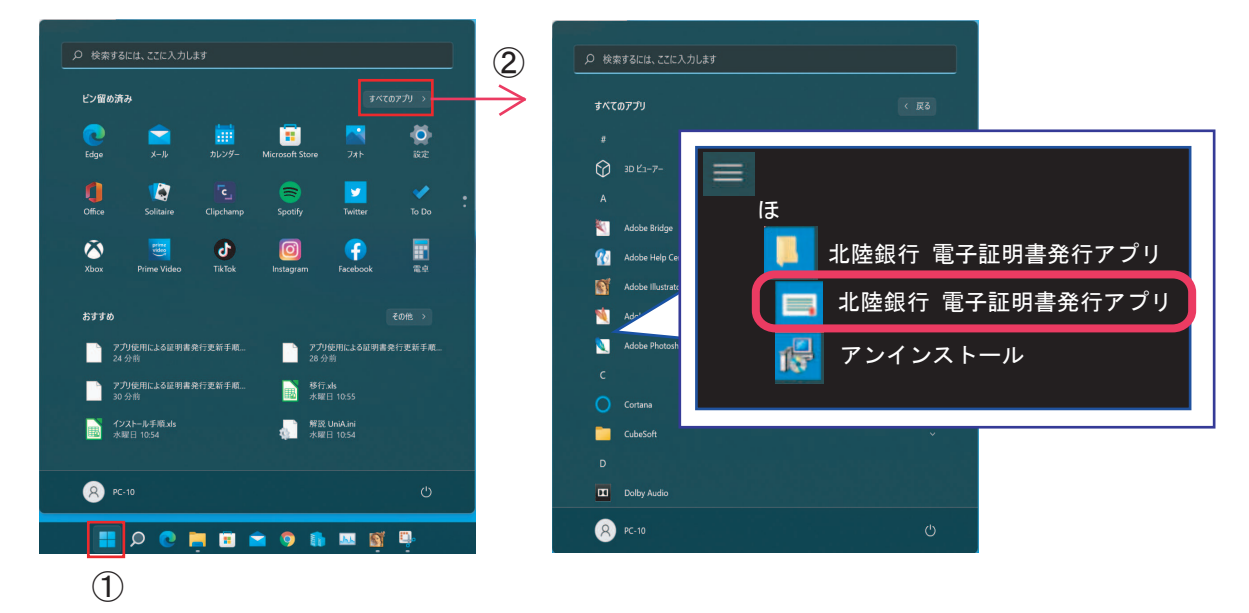

#### (2)アプリの証明取得画面が開きます。

# 画面中央部分の「証明書更新」枠から、更新する証明書を選択①して「証明書更新」を押します②

| ☆ 北陸銀行 電子証明書発行アプリ セットアップ                                                                                      | - 🗆 X      |
|----------------------------------------------------------------------------------------------------|------------|
| 証明書取得                                                                                                    | CCHK001    |
| 証明書発行<br>証明書発行を行う場合は、「証明書発行」ボタンを押下し、表示する画面で必要情報を入力してください。<br>証明書発行を行う場合は、「証明書発行」ボタンを押下し、表示する画面で必要情報を入力してください。 |            |
| 証明書更新<br>証明書更新を行う場合は、更新する証明書をリストから選び、「証明書更新」ボタンを押してください。<br>CN= <sup></sup>                                   |            |
| ①更新する証明書を選択します         (注) XXXXXXXXX 部分はログインID         証明書更新    ②証明書更新を押し                                     | ]<br>इ. ज़ |

(3)証明書取得認証画面が開きます。

更新する証明書のログインパスワードを入力して「認証」を押します。

| 🚽 北陸銀行 電子証明書発行アプリ                                                                       | - |      | X   |
|-----------------------------------------------------------------------------------------|---|------|-----|
| 証明書取得 認証                                                                                |   | CCHK | 002 |
| 電子証明書発行に必要な本人認証を行います。<br>ログインパスワードを入力の上、「認証」ボタンを押してください。<br>認証情報<br>ログインパスワード ※※※※※※※※※ |   |      |     |
| 認証 戻る                                                                                   |   |      |     |

## (4)結果画面が表示されます。「閉じる」を押すとアプリが終了します。

| 証明書取得結果       CCHK007         電子証明書の発行とインストールが完了しました。       「閉じる」ボタンを押して、アブリを閉じてください。         ※電子証明書を有効にするには、一度すべてのブラウザを閉じてください。       ※電子証明書の有効期限は、発行後1年間です。         ※電子証明書の有効期限は、発行後1年間です。       ※有効期間満了の40日前に、ログイン後のトップページより電子メールでお知らせします。         証明書情報       2 | ☆ 北陸銀行 電子証明書発行アプリ                                                                                                    | - |     | X                 |
|----------------------------------------------------------------------------------------------------|----------------------------------------------------------------------------------------------------|---|-----|-------------------|
| 電子証明書の発行とインストールが完了しました。<br>「閉じる」ボタンを押して、アプリを閉じてください。<br>※電子証明書を有効にするには、一度すべてのブラウザを閉じてください。<br>※電子証明書の有効期限は、発行後1年間です。<br>※有効期間満了の40日前に、ログイン後のトップページより電子メールでお知らせします。<br>証明書情報                                                                                         | 証明書取得 結果                                                                                                    |   | CCH | <del>1</del> K007 |
| Urganization = The Hokuriku Bank, Ltd.<br>Organization Unit = The Hokuriku Bank, Ltd. XXXXXXXXXXX - G4<br>Common Name = XXXXXXXXXXXX A003 2021072815511001<br>証明書シリアル番号 = XXXXXXXXXXXXXXXXXXXXXXXXXXXXXXXXXXX                                                       | 電子証明書の発行とインストールが完了しました。<br>「閉じる」ボタンを押して、アプリを閉じてください。<br>※電子証明書を有効にするには、一度すべてのブラウザを閉じてください。<br>※電子証明書の有効期限は、発行後1年間です。<br>※有効期間満了の40日前に、ログイン後のトップページより電子メールでお知らせします。<br>証明書情報<br>Organization = The Hokuriku Bank,Ltd.<br>Organization Unit = The Hokuriku Bank,Ltd. XXXXXXXXXXX – G4<br>Common Name = XXXXXXXXXXXX A003 2021072815511001<br>証明書シリアル番号 = XXXXXXXXXXXXXXXXXXXXXXXXXXXXXXXXXXX |   |     |                   |

証明書更新手順はこれで完了です。

引き続き、ご利用のブラウザから「電子証明書ログイン」を行ってください。